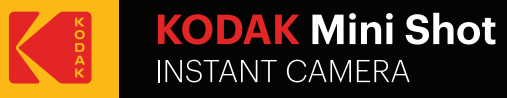

# User Guide

www.kodakphotoprinter.com

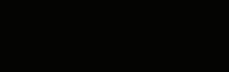

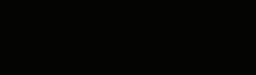

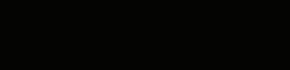

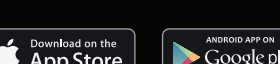

# English

Smartphone App Installation

1) Go to Play Store or App Store in smartphone. 2) Search "Kodak Mini Shot" 3) Install it to your smartphone.

### Bluetooth Connection

1) Turn on Bluetooth in your smartphone.

2) Turn on Mini Shot.

3) Go to Bluetooth setting in your smartphone and select "KODAK Mini-XXXX" ('XXXX' are 4 digits combination of numbers and letters.

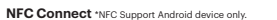

1) Turn NFC on in your smart phone.

2) Turn on Mini Shot.

Before Start

before using it.

3) Tap the phone on the top of printer. Google Play Store app installation page will show up. Install the app into your smartphone from the store.

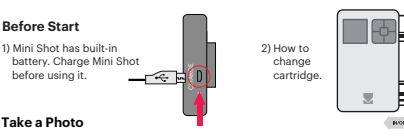

 Turn on Mini Shot by pressing power button. 2) Press shutter button to take the photo after positioning the subject in LCD screen.

### Power Shutter and Active Status

Shutter Button : Take a Photo

Power ON : White / Power OFF(2Sec) : Off / Printing : White flickering F.W Upgrade : Pink flickering / No Cartrige, Error : Red Flickering Waiting.Cooling : White

- Charging : Red / Charging Complete : Green Charge
  - Connecting : Blue Blink / Bluetooth Complete : Green

### Control Panel

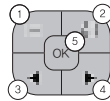

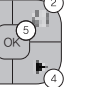

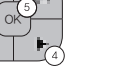

iPhone Android

1) Border : You can select border of printed image. 2) Filter : You can select filters when you take the photo 3) Flash : You can set Flash Auto or Off. 4) Language : You can set language \* Taken photos are deleted when the camera is powered OFF.

\* Do not pull paper out by force during printing.

Google Play Store and Apple App Store.

### Note

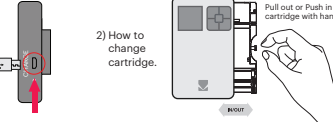

# Take a Photo

\* Handle with care during charging to prevent electric shock. \* Do not disassemble or deform. \* Avoid too high or low temperature or humidity.

\* Printer has built-in battery. Charge the printer before using.

\* Do not place an object in front of the paper exit slot.

\* If NFC tag is not read, check its position on the Mini Shot and smartphone. Then try again,

Menu: You can select Borders, Filters, Flash or Language

Arrow Button: You can go to left or right in the menu.

OK: Confirm the setting or selected menu.

Print : Print image on LCD.

\* The higher resolution the image has, the higher quality the printed photo has. Recommended image size is 1280\*2448 pixel. \* Operating Temperature : 0~40°C (32-104 °F)

\* Photo Paper will go in and out 4 times (Yellow, Magenta, Cvan, Overcoating).

\* Use the latest application for best print quality. Check the latest app version from

Do not touch the paper during printing process for best image quality

## Troubleshooting

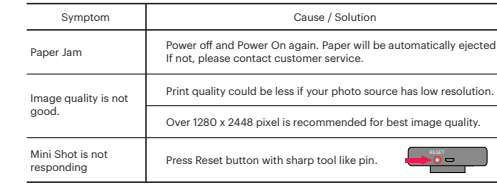

## Español

### Instalación de la aplicación para smartphone

1) Ir a playstore o Appstore en el teléfono inteligente 2) Búsqueda "Kodak Mini Shot" Instálelo en su teléfono inteligente

### Conexión Bluetooth

1) Activar Bluetooth en el teléfono inteligente. 2) Vava a Configuración Bluetooth y encuentre "KODAK Mini-xxxx" 3) Seleccione para conectar la impresora.

iPhone Android

### NFC Connect \* NFC Apoyo dispositivo Android sólo

1) Encienda NFC en su teléfono inteligente. 2) Encienda la impresora pulsando el botón de encendido 2-3 segundos

3) Toque el teléfono en la parte superior de la impresora. Aparecerá la página de instalación de la aplicación Google Plat Store. 4) Instale la aplicación en el teléfono inteligente desde la tienda

### Antes de comenza Esta impresora tiene batería incorporada. Cargue la impresora 🛛 🛶 🛒 antes de usarla.

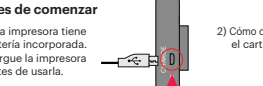

2) Cómo cambiar el cartucho

### Toma de fotografías

1) Encienda Mini Shot pulsando el botón de encendido. 2) Pulse el botón de disparo para tomar la fotografía después de c olocar el sujeto en la pantalla LCD.

### Estado activo v activo

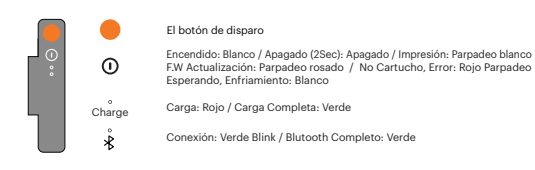

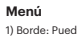

## Nota

\* No desmonte ni deforme.

Vuelva a intentarlo.

### Solución de problemas \_\_\_\_\_

Síntoma \_\_\_\_\_

Atasco de papel \_\_\_\_\_

La calidad de la imagen no es buena.

\_\_\_\_\_ La impresora no responde. \_\_\_\_

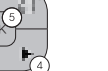

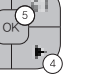

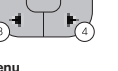

# Panel de control

- Imprimir: imprimir a la imagen en la pantalla I CD.
- 3)(4) Botón de flecha: Puedes ir a la izquierda de la derecha.

Puede seleccionar desde el menú: Fronteras, Filtros, Flash, Idioma

- OK: Confirme el aiuste o el menú seleccionado.
- 1) Borde: Puede seleccionar el borde de la imagen impresa
- 2) filtro: puede seleccionar filtros cuando tome la foto.
- 3) Flash: Puede configurar Flash Automático o Desactivado.
- 4) Idioma: Puede configurar el idioma
- \* Las imágenes fotográficas tomadas se borrarán cuando la cámara esté apagada.
- \* El papel fotográfico entrará y saldrá 4 veces (YMCO, amarillo, magenta, cian, recubrimiento), toque el papel durante el proceso de impresión para obtener la meior calidad de imagen
- \* No tire el papel por la fuerza durante la impresión.
- \* No coloque un objeto delante de la ranura de salida del papel.
- \* Utilice la última aplicación para obtener la meior calidad de impresión. Consulta la última versión de la aplicación de Google Play Store y Apple Appstore.
- \* La impresora tiene batería incorporada. Carque la impresora antes de usarla.
- \* Manejar con cuidado durante la carga para evitar descargas eléctricas.
- \* Evite temperaturas demasiado altas o baias o humedad.
- \* Si no se lee la etiqueta NEC, compruebe su posición en la impresora y el teléfono inteligente.
- \* Cuanto mayor sea la resolución de la imagen, mayor será la calidad de la foto impresa. El tamaño de imagen recomendado es 1280 \* 2448 píxeles.
- \* Temperatura de funcionamiento: 0 40 ° C

|    | Causa / Solución                                                                                                    |
|----|----------------------------------------------------------------------------------------------------|
|    | Apague y encienda de nuevo. El papel se expulsará automáticamente<br>Si no es así, póngase en contacto con el servicio de atención al cliente |
|    | La calidad de impresión podría ser menor si su fuente de fotos<br>tiene baja resolución.                                                      |
| l. | Se recomienda más de 1280 x 2448 píxeles para obtener la mejor<br>calidad de imagen.                                                          |
|    | Presione el botón de reinicio con la herramienta afilada como el perno.                                                                       |

### Italiano

### Installazione di Smartphone App

1) Vai a playstore o Appstore nello smartphone 2) Cerca "Kodak Mini Shot" 3) Installarlo sul tuo smartphone

### Connessione Bluetooth

1) Accendere Bluetooth sullo smartphone Vai all'impostazione Bluetooth e trova "KODAK Mini-xxxx" 3) Selezionarlo per collegare la stampante

### NFC Connect \* NFC Supporta solo Android

- 1) Accendere NFC nel tuo smartphone.
- 2) Accendere la stampante premendo il pulsante di alimentazione per 2-3 secondi
- Toccare il telefono nella parte superiore della stampante.
- Verrà visualizzata la pagina di installazione dell'app di Google Plat Store.
- Installare l'applicazione nello smartphone dal negozio

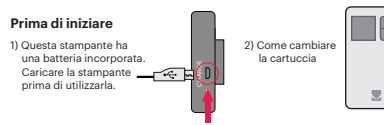

### Scatto di fotografie

1) Accendere Mini Shot premendo il pulsante di accensione. 2) Premere il pulsante dell'otturatore per scattare la foto dopo aver posizionato il soggetto sullo schermo LCD.

### Potenza e stato attivo

- il pulsante dell'otturatore
- Accensione ON / OFF: Bianco / Spento OFF (2Sec): Spento / Stampa: Sfarfallio bianco Aggiornamento: tremolio rosa / Nessun carteggi, Errore: Rosso Avvolgere in attesa, Raffreddamento: Bianco
- Carga: Rojo / Carga Completa: Verde Charge
  - Collegamento: Verde Blink / Blutooth Completo: Verde

### Pannello di controllo

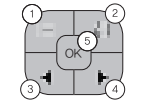

- È possibile selezionare dal menu: Bordi. Filtri. Flash. Lingua
- Stampa: stampa su immagine sul display LCD. 3)(4) Pulsante freccia: Puoi andare a sinistra di destra.
- OK: confermare l'impostazione o il menu selezionato.

1) Bordo: è possibile selezionare il bordo dell'immagine stampata 2) filtro: è possibile selezionare i filtri quando si prende la foto. 3) Flash: è possibile impostare Flash Auto o Off.

4) Lingua: è possibile impostare la lingua. \* Le immagini fotografate vengono eliminate guando la fotocamera è disattivata

iPhone

Android

\* La carta fotografica entrerà e uscire 4 volte (YMCO, Giallo, Magenta, Ciano, Sovraverniciatura), Non toccare la carta durante il processo di stampa per ottenere la migliore gualità dell'immagine \* Non tirare la carta dalla forza durante la stampa.

\* Non posizionare un oggetto di fronte allo slot di uscita carta.

Utilizzare l'ultima applicazione per ottenere la migliore gualità di stampa. Controlla l'ultima versione di app da Google Play Store e Apple Appstore.

\* La stampante ha batteria incorporata. Caricare la stampante prima di utilizzare.

\* Se il tag NFC non è stato letto, controllare la posizione della stampante e dello smartphone Poi riprova.

\* La risoluzione più alta dell'immagine ha, la qualità superiore della foto stampata. La dimensione dell'immagine consigliata è di 1280 \* 2448 pixel.

\* Temperatura di funzionamento: 0 ~ 40 ° C

### Risoluzione dei problemi

| Sintomo                      | Causa / Soluzione                                                                                                  |
|------------------------------|----------------------------------------------------------------------------------------------------|
| Inceppamento carta           | Spegnere e riaccendere nuovamente. La carta verrà espulsa<br>automaticamente. Se no, contatta il servizio clienti. |
| La qualità delle immagini    | La qualità di stampa potrebbe essere minore se la sorgente<br>fotografica ha bassa risoluzione.                    |
| non è buona.                 | È consigliato oltre 1280 x 2448 pixel per ottenere la<br>migliore qualità dell'immagine.                           |
| La impresora no<br>responde. | Premere il tasto Reset con un perno affilato.                                                                      |

### FCC (Federal Communications Commission

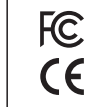

This device complies with part 15 of the ECC Bules Operation is subject to the following two conditions 1) This device may not cause harmful interference, and (2) This device must accept any interference received. including interference that may cause undesired operation.

Caution: Any changes or modifications to the equipment not expressly approved by the party responsible for compliance could void user's authority to operate the equipment.

This device complies with FCC SAR requirement

The Kodak trademark, logo and trade dress are used under license from Kodak.

www.kodakphotoprinter.com Copyright @ 2017 Prinics., Ltd

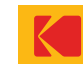

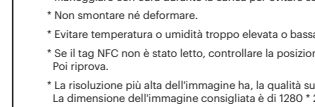

# \* Evitare temperatura o umidità troppo elevata o bassa.

\* Maneggiare con cura durante la carica per evitare scosse elettriche

### Deutsch

### Smartphone App Installation

1) Gehe zum Playstore oder Appstore im Smartphone 2) Suche "Kodak Mini Shot" 3) Installiere es auf deinem Smartphone

### Bluetooth-Verbindung

1) Schalte Bluetooth in deinem Smartphone ein 2) Gehe zur Bluetooth-Einstellung und finde "KODAK Mini-xxxx" Wählen Sie diese aus, um den Drucker anzuschließen

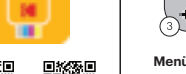

iPhone Android

NFC Connect \* NFC Unterstützung Android-Gerät nur

1) NFC in deinem Smartphone einschalten.

2) Schalten Sie den Drucker ein, indem Sie den Netzschalter 2-3 Sekunden drücken

 Tippen Sie auf das Telefon an der Oberseite des Druckers. Google Plat Store App-Installationsseite wird angezeigt.

4) Installiere die App in deinem Smartphone aus dem Laden

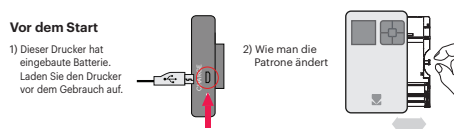

### Aufnehmen von Bildern

1) Schalte Mini Shot ein durch drücken sie die Power taste 2) Drücken Sie den Auslöser um das Foto nach dem Positionieren des Motivs auf dem LCD-Bildschirm aufzunehmen.

### Power und Active Status

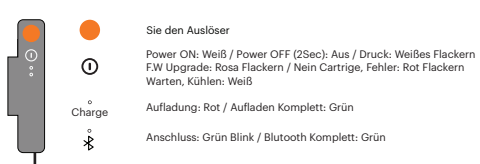

Kontrolle Pannel

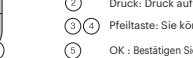

Druck: Druck auf Bild auf LCD. Pfeiltaste: Sie können nach rechts von rechts gehen.

OK : Bestätigen Sie die Einstellung oder das ausgewählte Menü.

Sie können aus dem Menü wählen: Grenzen. Filter. Flash. Sprache

1) Rand: Sie können die Grenze des gedruckten Bildes auswählen 2) Filter: Sie können Filter auswählen, wenn Sie das Foto aufnehmen.

3) Blitz: Sie können Flash Auto oder Aus einstellen. 4) Sprache: Sie können die Sprache einstellen

\* Die aufgenommenen Fotobilder werden gelöscht, wenn die Kamera ausgeschaltet ist,

### Hinweis

\* Fotopapier wird viermal ein- und aussteigen (YMCO, Gelb, Magenta, Cvan, Overcoating), Berühren Sie das Papier während des Druckvorgangs nicht für beste Bildgualität

\* Ziehen Sie das Papier beim Drucken nicht mit Gewalt. \* Stellen Sie kein Objekt vor den Papierausgangsschlitz.

\* Verwenden Sie die neueste Anwendung f
ür beste Druckgualit
ät.

Überprüfen Sie die neueste App-Version von Google Play Store und Apple Appstore. \* Drucker hat eingebaute Batterie. Laden Sie den Drucker vor dem Gebrauch auf.

\* Handhabung mit Vorsicht während des Aufladens, um elektrischen Schlag zu verhindern.

\* Nicht zerlegen oder verformen.

\* Vermeiden Sie zu hohe oder niedrige Temperaturen oder Feuchtigkeit.

\* Wenn NFC-Tag nicht gelesen wird, überprüfen Sie die Position auf dem Drucker und dem Smartphone. Dann versuche es noch einmal.

\* Die höhere Auflösung des Bildes hat, die höhere Qualität der gedruckten Foto hat. Empfohlene Bildgröße ist 1280 \* 2448 Pixel.

\* Betriebstemperatur: 0 ~ 40 ° C

### Fehlerbehebung

| Symptom                        | Ursache / Lösung                                                                                                    |
|--------------------------------|----------------------------------------------------------------------------------------------------|
| Papierstau                     | Ausschalten und wieder einschalten. Papier wird automatisch<br>ausgeworfen Wenn nicht, wenden Sie sich bitte an den Kundendienst |
| Bildqualität ist nicht         | Druckqualität könnte weniger sein,<br>wenn Ihre Fotoquelle eine niedrige Auflösung hat.                                          |
| gut.                           | Über 1280 x 2448 Pixel werden für beste Bildqualität empfohlen.                                                                  |
| Der Drucker reagiert<br>nicht. | Drücken Sie Reset-Taste mit scharfem Werkzeug wie Pin.                                                                           |

### Francais

### Installation de l'application sur un téléphone intelligent

1) Allez dans Playstore ou Appstore dans un smartphone 2) Rechercher "Kodak Mini Shot" 3) Installez-le sur votre smartphone

### Connexion Bluetooth

1) Allumez Bluetooth dans votre smartphone 2) Passez à la configuration Bluetooth et trouvez "KODAK Mini-xxxx" 3) Sélectionnez-le pour connecter l'imprimante

> iPhone Android

NFC Connect \* NFC Support Android uniquement

1) Met le NFC sur votre téléphone intelligent.

2) Allumez l'imprimante en appuvant sur le bouton d'alimentation 2-3 secondes

3) Tapez le téléphone sur le dessus de l'imprimante. La page d'installation de l'application Google Plat Store apparaîtra. 4) Installez l'application dans votre smartphone depuis le magasin

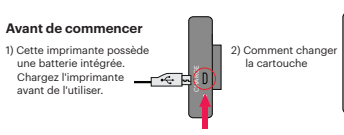

### Prise de vues

1) Allumez Mini Shot en appuvant sur le bouton d'alimentation 2) Appuvez sur le bouton de l'obturateur pour prendre la photo après avoir positionné le sujet sur l'écran LCD.

### Puissance et état actif

le bouton de l'obturateur

Mise sous tension: Blanc / Mise hors tension (2 secondes): Arrêt mpression: Blanc scintillant / F.W Mise à niveau: Rouge clignotant Pas de cartouche, Erreur: Rouge Éclatant / Attente, Refroidissement: Blanc

- Chargement: Rouge / Chargement complet: Vert Charge
- Connexion: Green Blink / Blutooth Complete: Green

### Pannel de contrôle

# 

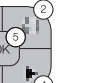

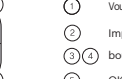

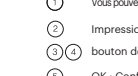

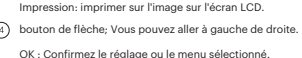

- 1) Bordure: vous pouvez sélectionner la bordure de l'image imprimée. 2) filtre: vous pouvez sélectionner des filtres lorsque vous prenez la photo. 3) Flash: yous pouvez définir Flash Auto ou Off.
- 4) Langue: Vous pouvez définir la langue
- \* Les images photo prises doivent être supprimées lorsque l'appareil photo est éteint.
- \* Le papier photo entrera et sort 4 fois (YMCO, jaune, magenta, cvan, recouvrement), Ne touchez pas le papier lors du processus d'impression pour une meilleure qualité d'image
- \* Ne tirez pas le papier par la force pendant l'impression.
- \* Ne placez pas un objet devant la fente de sortie du papier.
- \* Utilisez la dernière application pour obtenir la meilleure qualité d'impression. Vérifiez la dernière version de l'application depuis Google Play Store et Apple Appstore.
- \* L'imprimante a une batterie intégrée. Chargez l'imprimante avant de l'utiliser.
- \* Manipuler avec précaution lors de la recharge pour éviter les chocs électriques.
- \* Ne pas démonter ou déformer.
- \* Évitez la température ou l'humidité trop élevée ou basse.
- \* Si l'étiquette NFC n'est pas lue, vérifiez sa position sur l'imprimante et le smartphone Ensuite, réessavez,
- La résolution supérieure de l'image a la qualité supérieure de la photo imprimée. La taille d'image recommandée est de 1280 \* 2448 pixels.
- \* Température de fonctionnement: 0 40 ° C

### Dépannage

| Symptôme                       | Cause / Solution                                                                                                    |
|--------------------------------|----------------------------------------------------------------------------------------------------|
| Bourrage papier                | Éteignez et Allumez à nouveau. Le papier sera éjecté automatiquement.<br>Si non, contactez le service à la clientèle. |
| La qualité de l'image          | La qualité d'impression pourrait être inférieure si votre source de<br>photo a une faible résolution.                 |
| est pas bonne.                 | Plus de 1280 x 2448 pixels sont recommandés pour une meilleure<br>qualité d'image.                                    |
| Der Drucker reagiert<br>nicht. | Appuyez sur le bouton de réinitialisation avec<br>un outil pointu comme une broche.                                   |

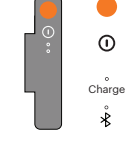

Vous pouvez sélectionner dans le menu: Frontières, Filtres, Flash, Lanque

# Připojení Bluetooth

ČESKY

3) Vyberte jej pro spojení s tiskárnou

Přiložte telefon k horní části tiskárny.

### Před zapnutím

1) Tato tiskárna má zabudovanou baterii. nabiite.

### Fotografujte

# Napájení a aktivní stav

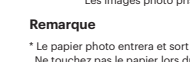

### Instalace aplikace

- 1) Otevřete aplikaci Google plav. Appstore ve svém smartphonu 2) Vvhledeite "Kodak Mini Shot"
- 3) Nainstalujte "Kodak Mini Shot" do svého smartphonu

1) Na svém smartphonu zapněte Bluetooth 2) Jděte na nastavení Bluetooth a vyhledeite "Kodak-Mini-xxxx

### Připojení NFC podporuje pouze zařízení Android

- 1) Zapněte funkci NFC připojení ve vašem smartphonu
- Zapněte tiskárnu tak, že podržíte tlačítko napájení po dobu 2-3 sekund
- Zobrazí se vám stránka instalace aplikace v obchodě Google Play. 4) Nainstalujte aplikaci do svého smartphonu

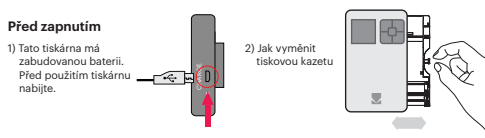

1) Zapněte Mini Shot stisknutím tlačítka napájení. Stiskněte tlačítko spouště pro fotografování po umístění objektu na LCD displeji.

- Tlačítko Spouště
- Zapnutí: Bílá / Vypnutí (2sec) : Vypnuto / Tisk: Bílé blikání F / W aktualizace - Růžové blikání Vyměnit cartridge, Závada : Červené blikání
- Nabít: Červená / Nabíjení dokončeno : Zelená
- Připojování: Zelená blikání / Bluetooth připojeno :Zelená

### Ovládací panel

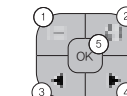

Poznámky

- Můžete vybrat a upravit funkce, jako isou hranice, jas, filtr, blesk, zoom Opětovným stisknutím tlačítka menu se vrátite zpět
- Tisk: Tisk obrázku na CLD.
- Tlačítko se šipkou: přesunout se ve výběru doleva nebo doprava. OK : potvrdit nastavení nebo vybrané menu.

### Slovak

### Inštalácia aplikácie

1) Otvorte aplikáciu Google play. Appstore na svojom smartphone 2) Vvhľadaite "Kodak Mini Shot" 3) Nainštalujte "Kodak Mini Shot" Pripojenie Bluetooth a riešenie problémov

### Pripoienie Bluetooth

1) Zapnite Bluetooth na svoiom smartphone 2) Chodte na nastavenie Bluetooth a vyhľadaite "Kodak-Mini-xxxx" Vyberte pre pripojenje k tlačiarni

### Pripojenje NFC bude podporovať iba zariadenie Android

1) Zapnite funkciu NFC pripojenia vo Vašom smartphóne

Zapnite tlačiareň tak, že na 2-3 sekundy podržíte tlačidlo napájanja

Priložte telefón k hornei časti tlačiarne.

Zobrazí sa Vám inštalačný program aplikácie v aplikácii Google Play. Nainstalujte aplikáciu.

zabudovanou batériu. nabite.

### Fotografuite

1) Zapnite Mini Shot stlačením tlačidla napájania. Stlačte tlačidlo spúšte pre fotografovanie po umiestnení obiektu na LCD displeii.

### Napájanje a aktívny stav

|   |        | Tlačidlo Spúšte                                                                                                    |
|---|--------|----------------------------------------------------------------------------------------------------|
| : | 0      | Zapnutie: Biela / Vypnutie (2 sek) : Vypnuté / Tlač : Bielé blikanie<br>Tlač : Bielé blikanie Aktualizácia FW: Ružové blikanie<br>Vymenit kazetu, Závada : Červené blikanie Čakanie / Ochladzovanie: Biela |
|   | charge | Nabiť : Červená / Nabíjanie dokončené : Zelená                                                                                                    |
|   | Å      | Pripájanie: Green blikánie / Blutooth Complete : Green                                                                                                    |

### Ovládací panel

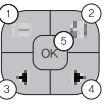

- Ponuka: Môžete vybrať a upraviť funkcie, ako sú hranice, jas, filtre, blesk, zoom Opätovným stlačením tlačidla ponuky sa vrátite
- Tlač: Tlač obrázka CLD.
- 3) (4) Šípka: pohyb vľavo alebo vpravo vo výbere.
- OK: Potvrďte nastavenie alebo zvolené menu.

iPhone

Android

- Hranice : Môžete vybrať okrai vytlačenei fotografie.
- 2) Filtre : Pri fotografovaní môžete používať filtre.
- Blesk : Blesk môžete nastaviť do automatického režimu alebo ho vypnúť.
- Jazyk: Môžete nastaviť jazyk \* Vyfotografované snímky sa vymažú, keď je fotoaparát vypnutý.

### Poznámky

\* Fotografický papier počas tlače 4x prechádza dovnútra a von (YMCO, žltá, purpurová, azurová, prelakovanie). Počas tlače sa fotografie nedotýkaite.

\* Počas tlače nevvťahuite papier.

\* Neumiestňujte žiadne predmety pred výstupný otvor pre papier.

- \* Pre nailepšiu kvalitu tlače použite nainovšiu aplikáciu. Najnovšiu verzia aplikácie je vždy dostupná na Google Play a Apple AppStore.
- \* Tlačiareň má zabudovanú batériu. Pred použitím tlačiareň nabite.
- \* Pri nabíjaní zachádzaite so zariadením opatrne, mohlo by dôjsť k úrazu elektrickým prúdom,
- \* Zariadenie nerozoberajte ani nedeformujte.
- \* Vyhnite sa príliš vysokej alebo nízkej teplote a vlhkosti,

Ak nie je pripojenje NFC zhodené, skontrolujte umjestnenje tlačjarne a smartphonu Potom skúste znova.

\* Čím vyššie je rozlíšenie obrázka, tým vyššia je kvalita vytlačených fotografií. Odporúčaná veľkosť obrázka je 1280 x 2448 pixelov.

\* Teplota: 0 až 40 ° C

### Riešenie problémov

| Príznaky           | Príčina / riešenie                                                                                             |
|--------------------|----------------------------------------------------------------------------------------------------|
| ľaseknutý papier   | Zariadenie vypnite a znovu zapnite. Papier sa automaticky vysunie.<br>Ak nie, obrátte sa na zákaznický servis. |
| valita obrazu      | Kvalita tlače môže byť menšia, ak má Vaše foto zariadenie nízke rozlíšenie.                                    |
| ie je dobrá        | Pre najvyššiu kvalitu je doporučené rozlíšenie minimálne 1280 x 2448.                                          |
| ïskárna neodpovídá | Stlačte resetovacie tlačidlo pomocou úzkeho<br>špicatého nástroja, napr. Špendlík                              |

### Pred zapnutín

1) Táto tlačiareň má Pred použitím tlačiareň \_\_\_\_\_

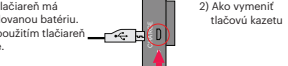

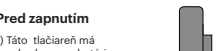

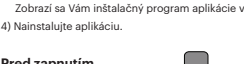

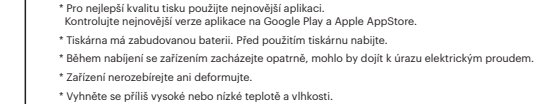

\* Neumisťujte žádné předměty před výstupní otvor pro papír.

1) Okraje : Můžete vybrat ohraničení vytištěné fotografie

Blesk - Blesk můžete nastavit na automatický režim, nebo ho vypnout.

Pro neilepší výslednou kvalitu fotografie na ni během tisku nesaheite.

\* Při vypnutí fotoaparátu budou pořízené fotografické snímky vymazány.

\* Fotografický papír během tisku 4x zajede dovnitř a ven (YMCO, žlutá, purpurová, azurová, přelakování).

2) Filtry : Při fotografování můžete použít filtry.

Jazvk: Jazvk můžete nastavit

\* Během tisku nevytahuite papír.

- \* Pokud neide spárovat NFC připoiení, zkontroluite polohu tiskárny a smartphonu. Poté to zkuste znovu.
- \* Čím vyšší rozlišení má snímek, tím vyšší bude kvalita vytištěné fotografie. Doporučená velikost obrázku je 1280 x 2448 pixelů.
- \* Provozní teplota: 0 ~ 40C

### Řešení problémů

| Příznaky            | Příčina / řešení                                                                                            |  |
|---------------------|----------------------------------------------------------------------------------------------------|--|
| Zaseknutý papír     | Zařízení vypněte a opět zapněte. Papír se automaticky vysune.<br>Pokud ne, obraťte se na zákaznický servis. |  |
| Kvalita obrázku     | Kvalita tisku může být menší, pokud má vaše foto zařízení nízké rozlišení.                                  |  |
| není dobrá.         | Pro nejlepší kvalitu snímků je doporučeno rozlišení přes<br>1280 x 2448 pixelů.                             |  |
| Tiskárna neodpovídá | Zmáčkněte resetovací tlačítko pomocí úzkého<br>špičatého nástroje, např. špendlík                           |  |

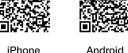

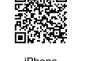

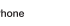